# Activación y registro de la aplicación DataDump

Contenido:

#### Número de serie

Ya ha recibido el número de serie por correo electrónico:

Dear. A serial number has been generated: Company: My Company Customer: John Mouser Serial number: 123456789 License Type: Update Support: 6 months setup support (free) Due date: January 13, 2011 Goto www.sdt.be/license/OpenOffice/Activation.php to apply for your license number.

Mensaje estándar con el número de serie

Durante la primera ejecución de la aplicación DataDump aparece automáticamente la siguiente ventana de licencia:

| Serial Number  |          |
|----------------|----------|
| Hardware Code  | Generale |
| clivation      |          |
| Username       |          |
| Company        |          |
| Licence Number | Enter    |

Introduzca su número de serie en el campo correspondiente.

## Código de hardware

Genere su código de agua haciendo clic en el botón "Generate":

| Serial Number | 123456789 |          |
|---------------|-----------|----------|
| lardware Code | 13579135  | Generate |
| vation        |           |          |
| Username      |           |          |
| Company       |           |          |
| icence Number | -         | Enter    |

El código de hardware se ha generado.

#### Registro de DataDump

Visite nuestro servidor: www.sdt.be/license/OpenOffice/Activation.php.

Introduzca su número de serie en el campo correspondiente y haga clic en "Request":

| Serial number: |         |  |
|----------------|---------|--|
|                | Request |  |
| 104            |         |  |

Escriba su número de serie

El servidor le pide que confirme sus datos:

|                                  | This serial number is licensed to:<br>Company: My Company<br>Name: John Mouser<br>Address:<br>Address:<br>State: None<br>Country: Belgium |
|----------------------------------|----------------------------------------------------------------------------------------------------|
| I have validated my information: |                                                                                                    |
| PC Hardware code:                |                                                                                                    |
|                                  | Validate                                                                                                    |

#### Retry

Si la información es correcta, marque la casilla "I have validated my information:" (he validado información), escriba el código de hardware

en el campo correspondiente y haga clic en "Validate". El sistema le envía por correo electrónico su número de licencia.

Si la información no es correcta, póngase en contacto con su distribuidor o con SDT International.

```
Dear.
Company: My Company
Customer: John Mouser
Serial number: 123456789
Update license: 024680246
```

Mensaje estándar con el número de licencia

### Activación de DataDump

Vuelva a la ventana de licencia de DataDump, escriba su número de licencias en el campo correspondiente y haga clic en "*Enter*". También puede agregar sus nombres de usuario y empresa:

| Serial Number | 123456789   |          |
|---------------|-------------|----------|
| lardware Code | 13579135    | Generate |
| vation        |             |          |
| Usemame       | John Mouser |          |
| Company       | My Company  | 3        |
| ence Number   | 024680246   | Enter    |

Escriba el número de licencia y sus nombres de usuario y empresa

La aplicación confirma que la activación se ha realizado sin problemas:

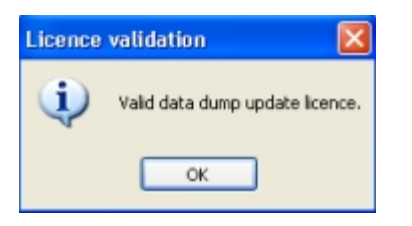

Ahora puede actualizar o mejorar su dispositivo SDT270 con DataDump.